## オンデマンドプリンター設定手順【Windows 7】

ここでは、Windows 7 (32 ビット)、Internet Explorer 11 を使用してオンデマンドプリンターのプリン タードライバーをインストールする手順を説明します。パソコンの環境によっては、表示する画面が異なる 場合があります。

※注意: Windows 7 Starter, Home Basic は利用できません。

(1) [スタート] 

 をクリックし、[コンピューター] を右クリックして、[プロパティ] をクリック
 します。

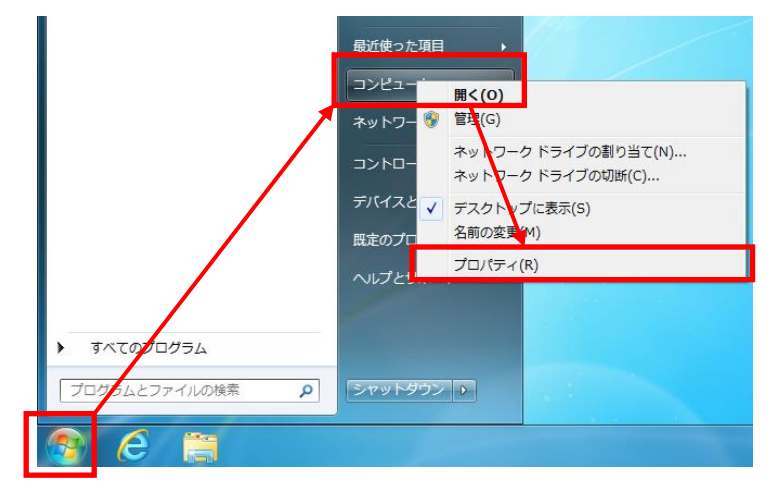

(2) 表示された画面で、OS 名とビット数(32 ビットまたは 64 ビット)を確認します。画面の例では、「Windows7 32 ビット」であることが確認できます。

|                |                      |                                           |                   | x   |
|----------------|----------------------|-------------------------------------------|-------------------|-----|
|                | ペネル ▶ すべてのコントロール     | ノパネル項目 ▶ システム                             | ▼ 4 コントロール パネルの検索 | P   |
| コントロール パネル ホーム | コンピューターの基本的な         | 情報の表示                                     |                   | • • |
| 😚 デバイス マネージャー  | Windows Edition      | OS名 )                                     |                   | -   |
| 😚 リモートの設定      | Windows 7 Enterprise |                                           |                   |     |
| 🚱 システムの保護      | Copyright © 2009 Mic | crosoft Corporation. All rights reserved. |                   |     |
| 🚱 システムの詳細設定    | Service Pack 1       |                                           |                   |     |
|                | システム                 |                                           |                   | _   |
|                | 評価:                  | システムの評価を利用できません。                          |                   | -   |
|                | プロセッサ:               | Intel(R) Core(TM) i7-2600 CPU @ 3.40      | 0GHz 3.40 G브=     |     |
|                | 実装メモリ (RAM):         | 4.00 GB (3.17 GB 使用可能)                    | ビット数              |     |
|                | システムの種類:             | 32 ビット オペレーティング システム                      |                   |     |
|                | ペンとタッチ:              | このディスプレイでは、ペン入力とタッ                        | チ入力は利用できません       |     |
|                | コンピューター名、ドメイ         | ンおよびワークグループの設定                            |                   | -   |

(3) ブラウザーを起動し、リコーのホームページにアクセスします。
 リコー ホームページ: http://www.ricoh.co.jp

(4) [サポート・ダウンロード] → [ソフトウェアダウンロード]の順にクリックします。

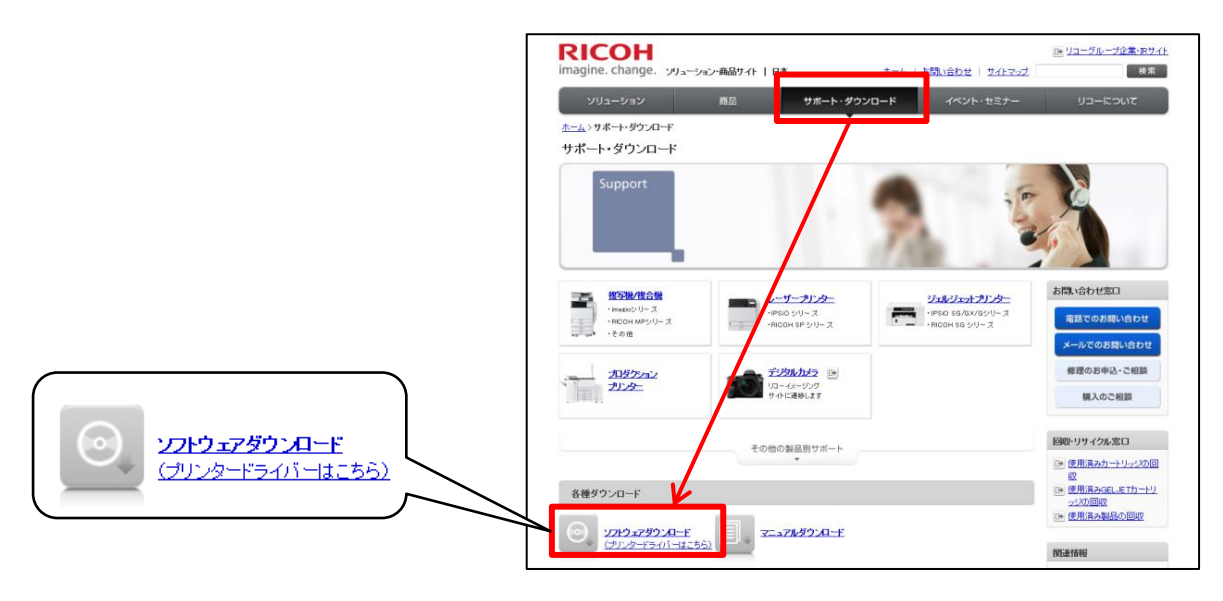

(5) [プリンター] をクリックします。

| RICOH<br>imagine. change. بدربر   | ーション・商品サイト   日本             | <u>ホーム</u>                            | <u>お問い合わせ   サイトマップ</u> | ▶ リューグループ企業・Rサイト<br>検索       |
|-----------------------------------|-----------------------------|---------------------------------------|------------------------|------------------------------|
| ソリューション                           | 商品                          | サポート・ダウンロード                           | イベント・セミナー              | リューについて                      |
| <u>ホーム</u> >サポート・ダウンロード>ソ         | フトウェアダウンロード                 | •                                     |                        |                              |
| <u> </u>                          | ソフトウェアダウン                   | <b>'ロー</b> ド                          |                        |                              |
| ▶ お問い合わせ                          | FTPによるダウンロードサ               | サービス終了のお知らせ                           |                        |                              |
| ▶ <u>よくあるご質問 <del>-F</del>AQ-</u> |                             |                                       |                        |                              |
| ▶ ソフトウェアダウンロード                    | ドライバー                       |                                       |                        |                              |
| ▶ マニュアルダウンロード                     |                             |                                       |                        |                              |
| ▶ <u>OS別対応状況</u>                  | <b>送 被写機/</b> 複合            | ····································· | <u>29-</u>             | and the second second second |
| ▶ 修理の申し込み・ご相談                     | ・imagioシリーズ<br>・RICOH MPシリ・ | ーズ ·IPSi                              | iO シリーズ<br>OH SP シリーズ  |                              |
| ▶ 修理対応終了製品                        | その他                         | · · · · · · · · · · · · · · · · · · · | ロシリーズ                  |                              |
| ▶ 保守サービス                          |                             |                                       |                        |                              |

## (6) "機種一覧リスト"で [カラーレーザープリンター]の [+] をクリックします。

| RICOH<br>imagine. change. 日本 お問い合わせ   ご購入窓口   サイトマップ   <u>Ricoh Global</u> 検索         |                                                                                              |                                                        |  |  |  |
|---------------------------------------------------------------------------------------|----------------------------------------------------------------------------------------------|--------------------------------------------------------|--|--|--|
| ホーム<br>ホーム > ダウンロード > プリング                                                            | 製品 サービス & ソリューション サポート ダウンロー<br>タードライパー >> [ 1. 製品を選ぶ ] > 2. OSを選ぶ > 3. ソフトウェアを選ぶ > 4. ダウ    | ・ド リコーについて                                             |  |  |  |
| <ul> <li>● <u>ダウンロード</u></li> <li>◆ ドライバー</li> <li>・ 接写機/復合機</li> </ul>               | プリンター ドライバー<br>ブリンターのドライバーはじめ提携ソフトウェアをダウンロードいただけます。お使いいたた<br>「os環境」の順に約込み、目的のドライバーを検索してください。 | <b>だいている「製品」、ご利用の</b>                                  |  |  |  |
| - プリンター<br>- ファクシミリ<br>- デジタル印刷機<br>- スキャナー<br>- <u>プロダクションプリン</u><br>ター              | <ul> <li>製品絞り込み検索</li> <li>Q 製品名を入力してください。 例 C420</li> <li>絞り込み結果</li> </ul>                 | ヘルプ<br>ご利用力イド<br>本ダウンロード<br>サービスの使い<br>方を提供してお<br>ります。 |  |  |  |
| <ul> <li> <i>→ ブリンティングソリュー</i><br/>ション<br/>→</li></ul>                                | 紋込み検索を行うと、ここに製品名が表示されます。                                                                     | レーザーブリンターFAQ<br>ジェルジェットプリンター<br>FAQ                    |  |  |  |
| <ul> <li>▶ <u>復写機/復合機ソリューシ</u></li> <li><u>ヨン</u></li> <li>▶ <u>App2Me</u></li> </ul> | 機種一覧リスト<br>▼ カラーレーザープリンター                                                                    | お各様からあせ<br>られるご質問と<br>回答をご覧いた<br>だけます。                 |  |  |  |
| ▶ <u>テレビ会議・Web会議シ</u><br>ステム                                                          | * モノクロレーザーブリンター                                                                              | 閱連情報                                                   |  |  |  |

(7) [IPSIO SP C シリーズ] から "IPSiO SP C831/C831M/C830/C830M" を選択し、[検索] を クリックします。

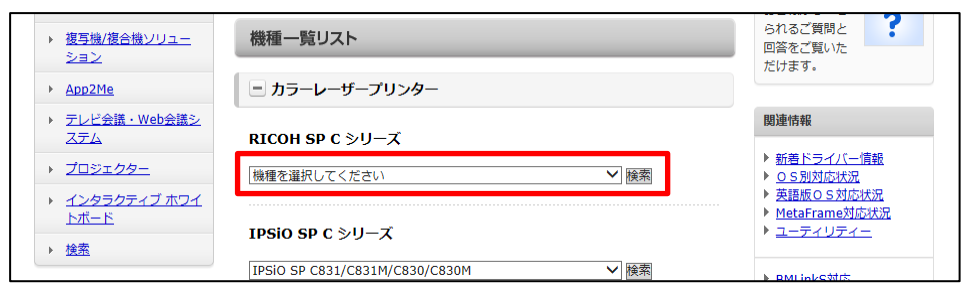

(8) "OS 一覧リスト"で [Windows] の左の [+] をクリックすると OS の一覧が表示されますの で、手順(2) で確認した OS をクリックします。

| Øウンロード                                                               | 製品: IPSiO SP C831/C831M/C830/C830M                                                                                                    |
|----------------------------------------------------------------------|----------------------------------------------------------------------------------------------------|
| ▼ ドライバー                                                              | 「お客様のご利用OS」の自動表示は、Microsoft Internet Explorer でのみ表示されます。<br>OS名が表示されない、または別のOSをご希望の場合は、「OS一覧リスト」をご利用ください。                                                                                                    |
| - <u>複写機/複合機</u>                                                     |                                                                                                    |
| - フリンター<br>- <u>ファクシミリ</u><br>- <u>デジタル印刷機</u>                       | お客様のご利用OS Windows 7 (32ビット) (ソフェウェアダウンロードへ)                                                                                                    |
| - <u>スキャナー</u><br>- プロダクションプリン                                       | ※ ご利用のOSによっては、複数のOSが表示される場合があります。ご利用OSを選択してください。                                                                                                    |
| <u>9-</u>                                                            | OS一覧リスト                                                                                                    |
| <ul> <li>プリンティングソリュ・<br/>ション</li> </ul>                              | =                                                                                                    |
| <ul> <li><u>ドキュメントソリュー</u></li> </ul>                                |                                                                                                    |
| 232                                                                  | ▶ Windows 8.1 (32ビット) 		 Windows 8.1 (64ビット) 		 Windows 8 (32ビット)                                                                                                    |
| 2=2<br>★ 複写機/複合機ソリュー<br>ション                                          | ► <u>Windows 8 (54ピット)</u><br>► <u>Windows 7 (32ピット)</u><br>► <u>Windows 7 (64ピット)</u>                                                                                                    |
| <ul> <li>ション</li> <li>複写機/複合機ソリュー<br/>ション</li> <li>App2Me</li> </ul> | Windows 8 (64 Ły Ł)         Windows 7 (32 Ły Ł)         Windows 7 (64 Ły Ł)           Windows Vista (32 Ły Ł)         Windows Vista (64 Ły Ł)         Windows XP (32 Ły Ł)           Windows Vista (34 Ły Ł)         Windows Vista (64 Ły Ł)         Windows XP (32 Ły Ł)                                                                |
|                                                                      | ►         Windows 8 (64 E ∪ F)         ►         Windows 7 (32 E ∪ F)         ►         Windows 7 (64 E ∪ F)           ►         Windows Vista (32 E ∪ F)         ►         Windows Vista (64 E ∪ F)         ►         Windows XP (32 E ∪ F)           ►         Windows XP (64 E ∪ F)         ►         Windows XP (32 E ∪ F)         ► |

(9) "推奨プリンタードライバー"の "RPCS ドライバー Ver.X.XX"の [ダウンロード] をクリックします。

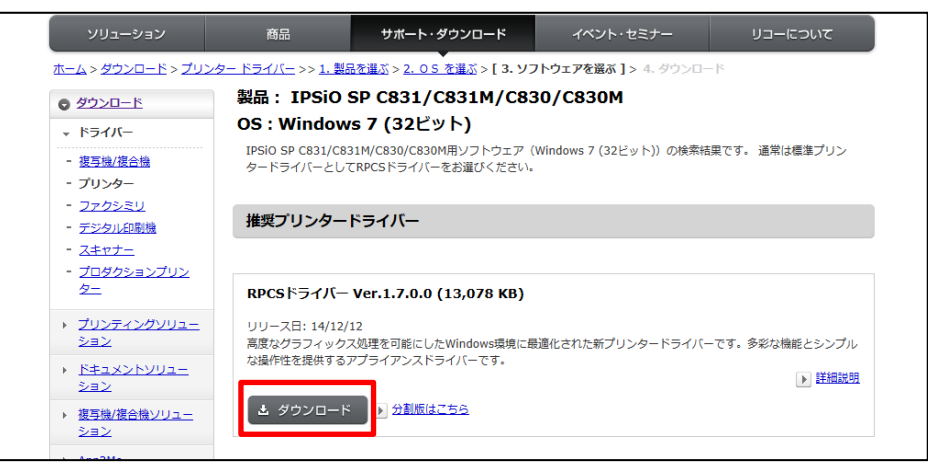

(10) 下のようなメッセージが表示されたら、ダウンロードファイル名(数字)を確認し、[実行] をクリ ックします。パソコン環境によっては、表示される画面が下図と異なる場合があります。

| <b>support.ricoh.com</b> から <b>178355.exe</b> 12.7 MB) を実行または保存しますか? |       | ×                |
|----------------------------------------------------------------------|-------|------------------|
| 🕐 この種類のファイルは PC に問題を起こす可能性があります。                                     | 実行(R) | 保存(S) ▼ キャンセル(C) |
| ダウンロードファイル名(画                                                        | 面と異な  | る場合があります)        |

(11) 任意のインストール先を指定して、[解凍] をクリックします。

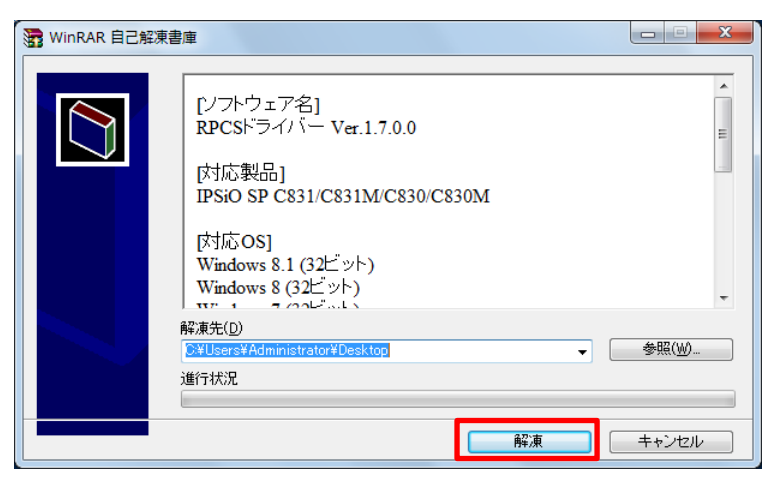

(12) この画面が表示されたら、[いいえ] をクリックします。

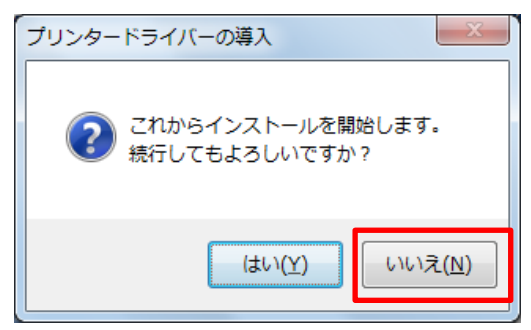

(13) [プログラム互換性アシスタント] 画面が表示された場合は、[このプログラムは正しくインストールされました] をクリックします。

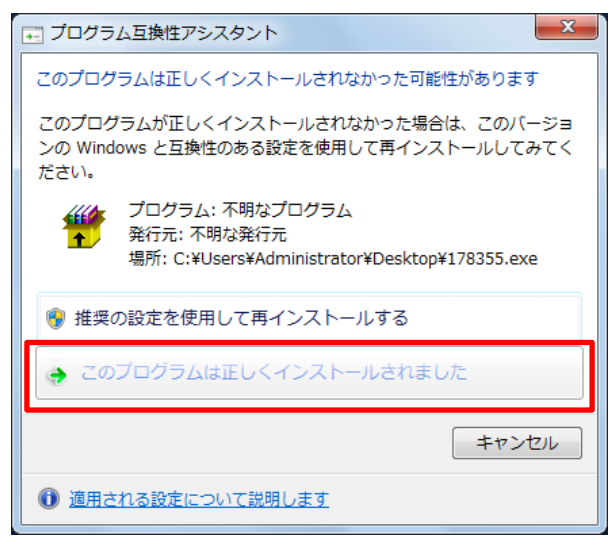

(14) 手順(11) で指定したインストール先に、手順(10) で確認したダウンロードファイル名のフォ ルダが作成されたことを確認します。

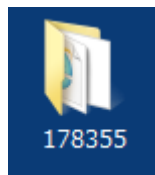

(15) [スタート] 👩 → [デバイスとプリンター] の順にクリックします。

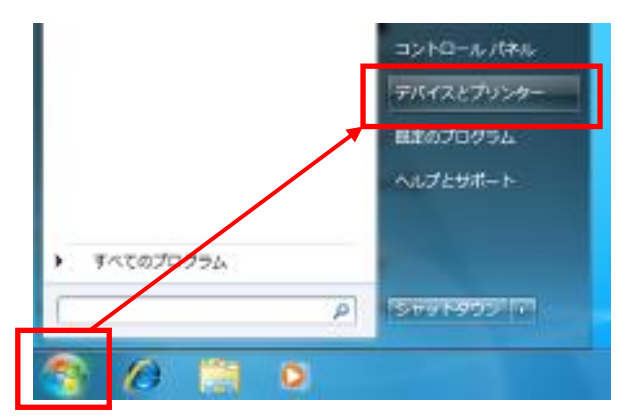

(16) [デバイスとプリンター] 画面上部の [プリンターの追加] をクリックします。

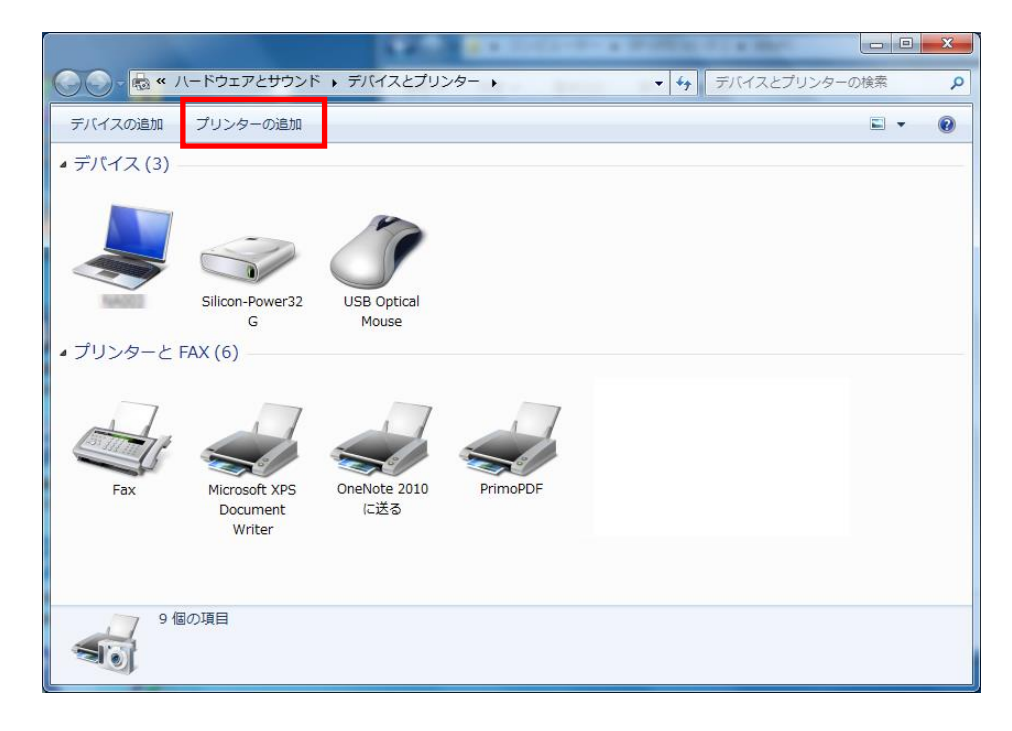

(17) [ネットワーク、ワイヤレスまたは Bluetooth プリンターを追加します] をクリックします。

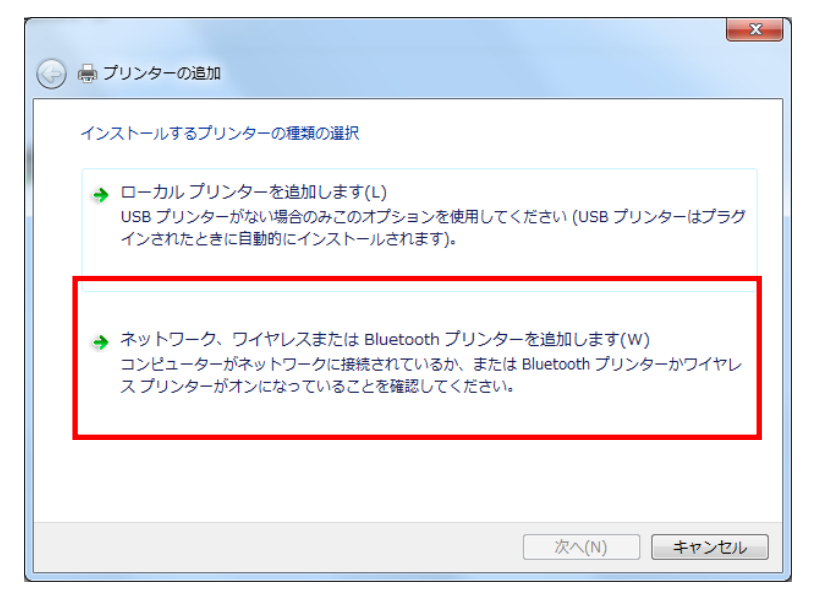

(18) [探しているプリンターはこの一覧にはありません] をクリックします。

| 🚱 🖶 プリンターの追加   |                 | ×           |
|----------------|-----------------|-------------|
| プリンターが見つかりませんで | した。             |             |
| プリンター名         | アドレス            |             |
|                |                 |             |
|                |                 |             |
|                |                 |             |
|                |                 | 再検索(S)      |
| → 探しているプリンター(  | はこの一覧にはありません(R) |             |
|                | [               | 次へ(N) キャンセル |

(19) [共有プリンターを名前で選択する] に下記を入力し、[次へ] をクリックします。http://iedu-prsv2.edu.i.hosei.ac.jp:80/printers/ondemand\_print/.printer

| ▲ プリンターの追加                                                                                                    |
|----------------------------------------------------------------------------------------------------|
| プリンター名または TCP/IP アドレスでプリンターを検索                                                                                                    |
| ◎ プリンターを参照する( <u>W</u> )                                                                                                    |
| <ul> <li>● 共有プリンターを名前で選択する(S)</li> <li>http://iedu-prsv2.edu.i.hosei.ac.jp:80/printers/ondemand_print/.printer</li> <li>参照(R)</li> </ul> |
| 例: ¥¥<コンピューター名>¥<プリンター名> または<br>http://<コンピューター名>/printers/<プリンター名>/.printer                                                             |
| ◎ TCP/IP アドレスまたはホスト名を使ってプリンターを追加する( <u>I</u> )                                                                                           |
|                                                                                                    |
|                                                                                                    |
|                                                                                                    |
| 次へ(N) キャンセル                                                                                                    |

(20) [ユーザ名] に「i-edu¥統合認証ユーザ ID(学生証番号)」を、[パスワード] に統合認証パス ワードを入力し、[OK] をクリックします。

| ネットワ | ーク パスワードの入        | <del>க்</del>                                                            | x |
|------|-------------------|--------------------------------------------------------------------------|---|
| P    | このプリンターにアクセ<br>す。 | スする(こは、ユーザー名とパスワードを入力する必要がありま                                            |   |
|      | プリンター名            | http://iedu-<br>prsv2edu.ihosei.ac.jp:80/printers/ondemand_print/printer |   |
|      | ユーザー名(山)          |                                                                          |   |
|      | パスワード( <u>P</u> ) |                                                                          |   |
|      |                   | ОК <b>+</b> +>>セル                                                        |   |

(21) [ディスク使用] をクリックします。

| プリンターの追加ウィザード                                                                                   | <u> १</u> ×                                                                                   |
|-------------------------------------------------------------------------------------------------|-----------------------------------------------------------------------------------------------|
| プリンターの製造元とモデルを選択<br>いる場合は、「ディスク使用」をクリ<br>のマニュアルを参照して互換性のな                                       | してください。プリンターにインストール ディスクが付属して<br>ックしてください。プリンターが一覧にない場合は、プリンター<br>らるプリンターを選択してください。           |
| 製造元<br>Brother<br>Canon<br>Casio<br>Epson<br>F: Value<br>このドライバーはデジタル署名されていまで<br>ドライバーの署名が重要な理由 | ター<br>other DCP-116C<br>other DCP-117C<br>other DCP-128C<br>other DCP-129C<br>す。<br>ディスク使用(出) |
|                                                                                                 | OK キャンセル                                                                                      |

(22) [参照] をクリックします。

| ้วองย่- | ディスクからインストール                                                        | ×              |
|---------|---------------------------------------------------------------------|----------------|
| ~       | 製造元が配布するインストール ディスクを指定したドライブに挿入<br>して、下の正しいドライブが選択されていることを確認してください。 | OK<br>キャンセル    |
|         | 製造元のファイルのコピー元( <u>C</u> ):<br>A¥                                    | 参照( <u>B</u> ) |

(23) 手順(14) で作成されたフォルダの中の [disk1] フォルダを開き、「OEMSETUP」 で始まるフ ァイルを選択して、[開く] をクリックします。

| 📄 ファイルの場所      |                       |                |                  | ×       |
|----------------|-----------------------|----------------|------------------|---------|
| ファイルの場所(1):    | 퉬 disk 1              | •              | G 🤌 📂 🛄 🗸        |         |
| e              | 名前                    | A              | 更新日時             | 種類      |
| 会び<br>最近表示した場所 | OEMSETUP.INF          |                | 2014/11/14 12:16 | セットアップ情 |
| デスクトップ         |                       |                |                  |         |
| うイブラリ          |                       |                |                  |         |
|                |                       |                |                  |         |
|                | •                     | III            |                  | P.      |
|                | ファイル名( <u>N</u> ): OE | MSETUPINF      |                  | 開((0)   |
| ネットワーク         | ファイルの種類(工): セッ        | トアップ情報 (*.inf) | ▼                | キャンセル   |

(24) [製造元のファイルのコピー元] ボックスに、手順(23) で指定したファイルへのパスが入力されていることを確認し、[OK] をクリックします。

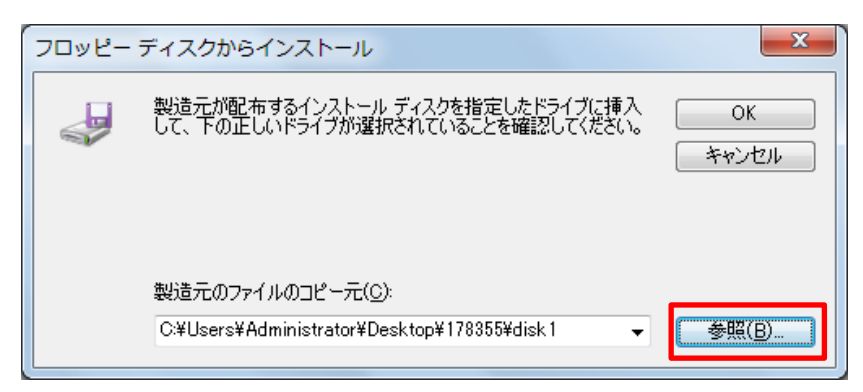

(25) "RICOH IPSiO SP C830" を選択し、[OK] をクリックします。ドライバーのインストールが 終了するまで、しばらく待ちます。

| プリンターの追加ウィザード                                                                                                    | ? x               |
|----------------------------------------------------------------------------------------------------|-------------------|
| プリンターの製造元とモデルを選択してください。プリンターにインストール ディスパ<br>いる場合は、「ディスク使用」をクリックしてください。プリンターが一覧にない場合<br>のマニュアルを参照して互換性のあるプリンターを選択してください。                              | フが付属して<br>は、プリンター |
| プリンター<br>FICOH IPSIO SP C880 RPCS<br>これにOH IPSIO SP C880M RPCS<br>これにOH IPSIO SP C881 RPCS<br>これにOH IPSiO SP C881M RPCS<br>これにOH IPSiO SP C881M RPCS |                   |
| このドライバーはデジタル署名されています。<br><u>ドライバーの署名が重要な理由</u><br>                                                                                                   | 7使用(山             |
| ОК                                                                                                    | キャンセル             |

(26) ドライバーのインストールが終了すると、"正しく追加されました" というメッセージとプリ ンター名が表示されます。メッセージを確認したら、[次へ] をクリックします。

| 🅞 🖶 プリンターの追加                                                          |                                                           | x    |  |
|-----------------------------------------------------------------------|-----------------------------------------------------------|------|--|
| ondemand_print (http://iedu-prsv2.edu.i.hosei.ac.jp:80 上) が正しく追加されました |                                                           |      |  |
| プリンター名( <u>P</u> ):                                                   | ondemand_print (http://iedu-prsv2.edu.i.hosei.ac.jp:80 上) |      |  |
| このプリンターに RICOH :                                                      | IPSiO SP C830 RPCS ドライバーがインストールされました。                     |      |  |
|                                                                       |                                                           |      |  |
|                                                                       | (次へ(N)) (1)                                               | ヤンセル |  |

(27) [完了] をクリックします。

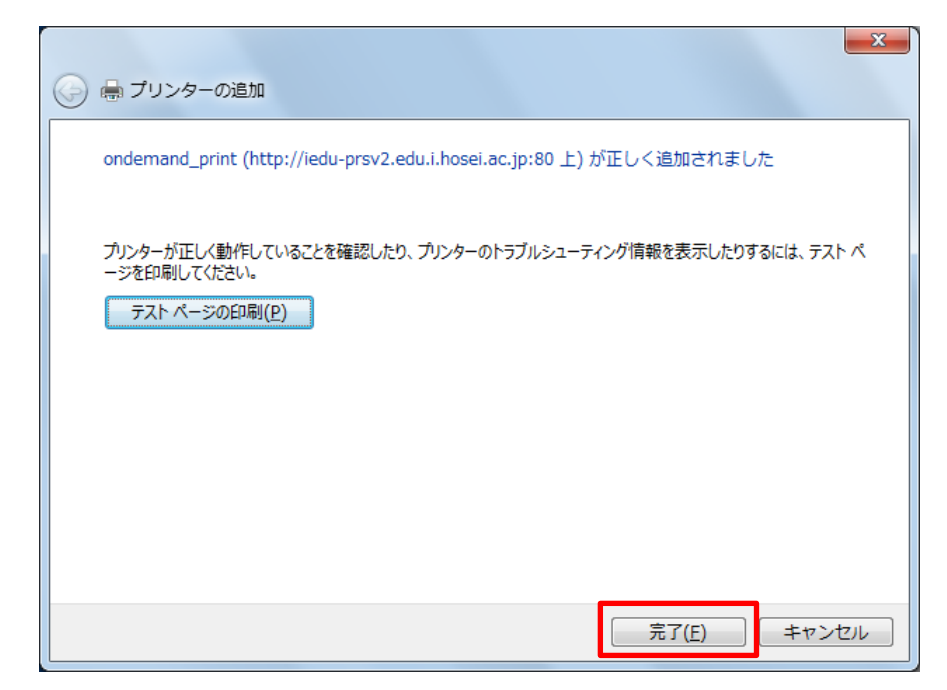

(28) 手順(16) の [デバイスとプリンター] 画面に、追加したプリンターのアイコンが表示されていることを確認します。

| アイコン表示例 | ondemand_prin<br>t<br>(http://iedu-prs |
|---------|----------------------------------------|
|         | v2.edu.i.hosei                         |

以上で、インストールは完了です。